# 台北通銀行帳戶支付

## 繳費服務說明

- 1. 绑定銀行帳戶、解除綁定帳戶
- 2. 繳費付款

### 1. 綁定銀行帳戶、解除綁定帳戶

## 1.1 綁定銀行帳戶

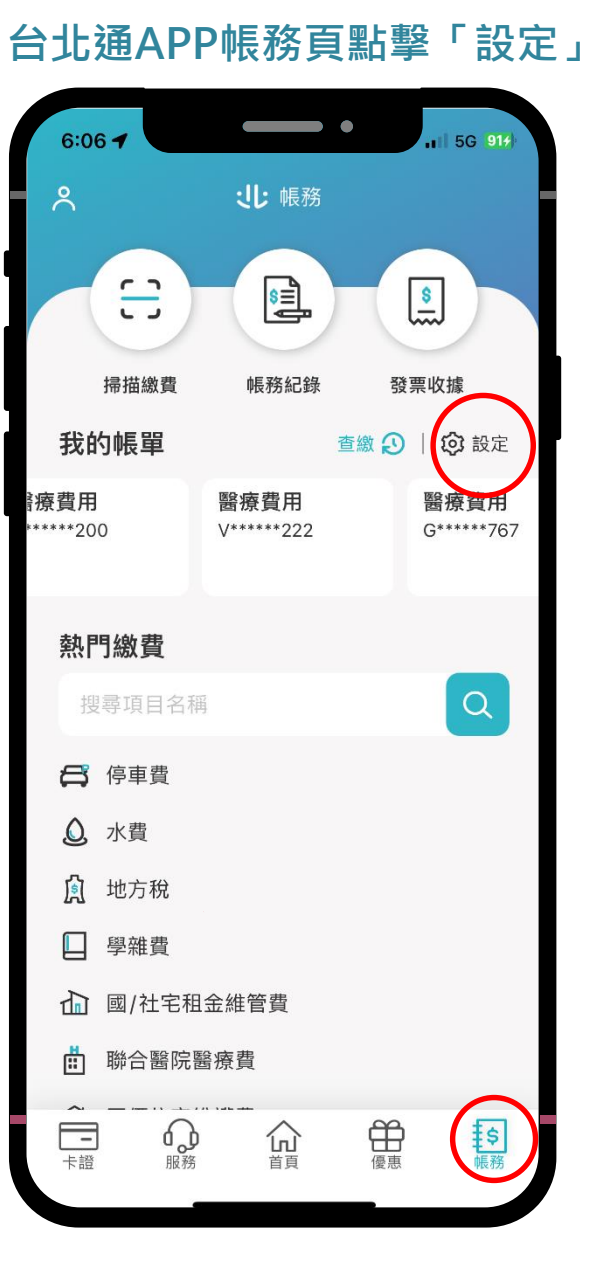

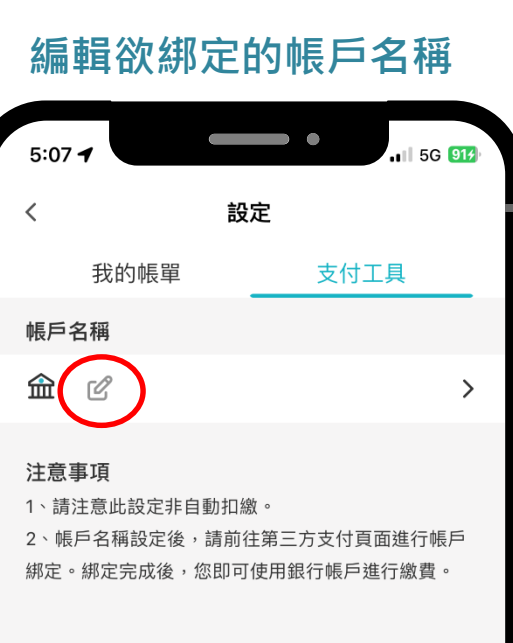

#### 輸入您的帳戶名稱

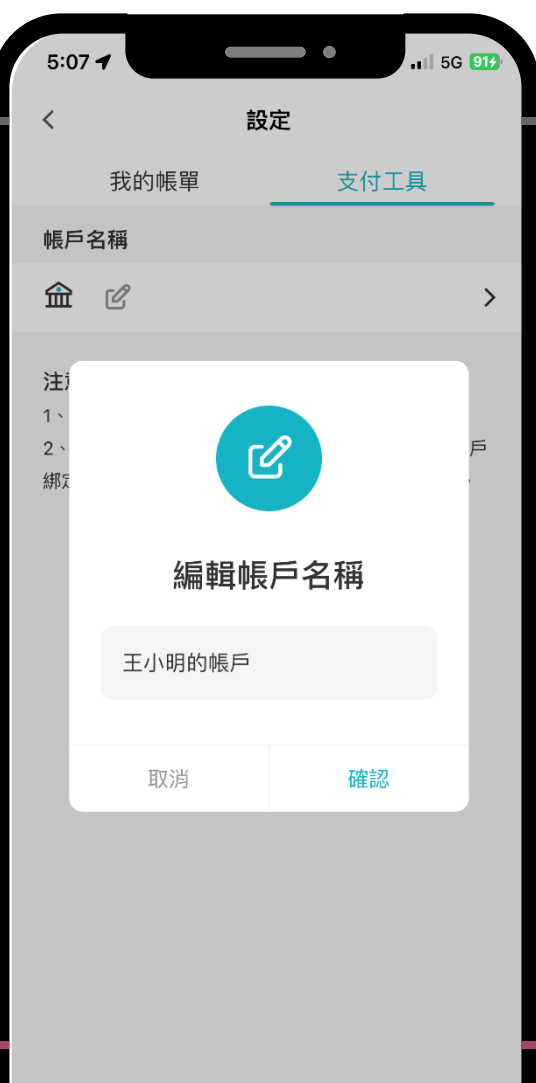

## 1.1 綁定銀行帳戶

#### 進入綁定流程

| 5:23 7                                                 | •                             | <b>11</b> 5G <b>91</b> | 5:07 🕇      |
|--------------------------------------------------------|-------------------------------|------------------------|-------------|
| <                                                      | 設定                            |                        |             |
| 我的帳單                                                   | 支付                            | 工具                     |             |
| 帳戶名稱                                                   |                               |                        |             |
| 🏦 王小明的帳戶 [                                             | ß                             | $\diamond$             |             |
| <b>注意事項</b><br>1、請注意此設定非自動<br>2、帳戶名稱設定後,<br>綁定。綁定完成後,您 | 〕扣繳。<br>請前往第三方支付]<br>即可使用銀行帳戶 | 頁面進行帳戶<br>9進行繳費。       | F<br>本<br>扣 |
|                                                        |                               |                        |             |
|                                                        |                               |                        | C           |

### 點擊「設定銀行帳戶」 💵 5G 🧐 銀行帳戶支付 Х < <u>(\$)</u> . 可綁定銀行帳戶繳費! <<p>K服務提供以銀行帳戶 ]繳台北通各類費用。 設定銀行帳戶 返回台北通 台北富邦銀行 台北富邦銀行股份有限公司

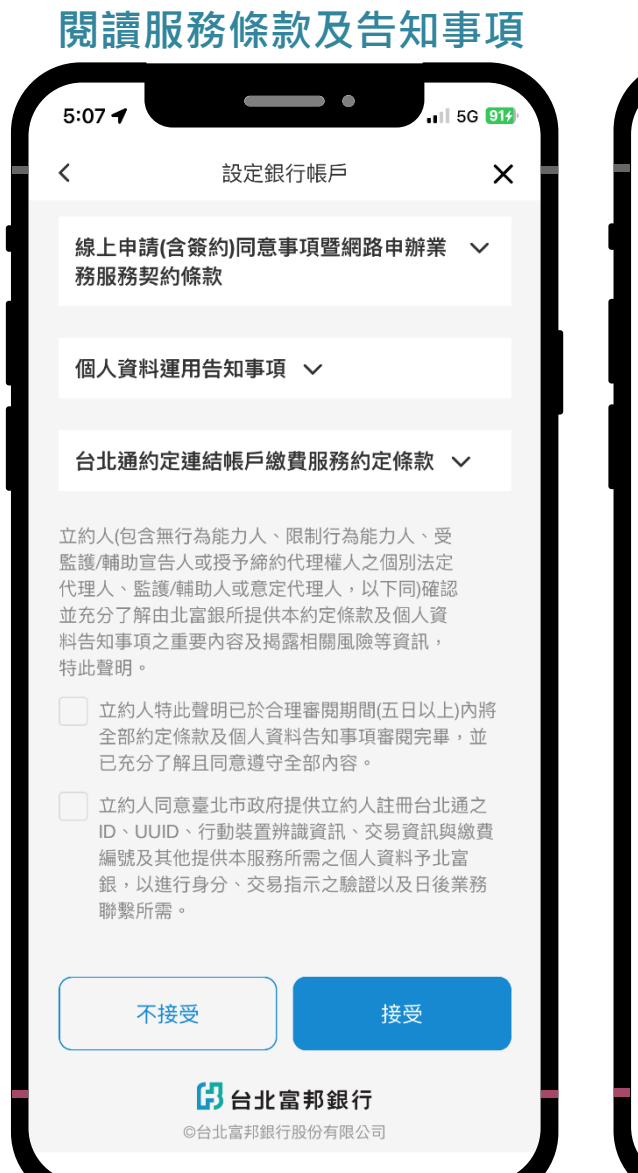

#### 選擇欲綁定帳戶的銀行

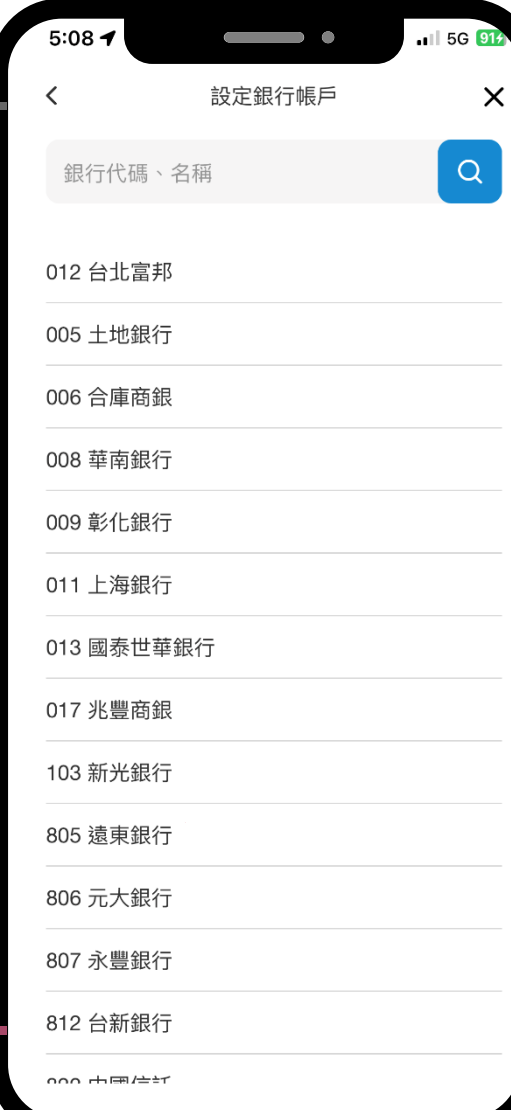

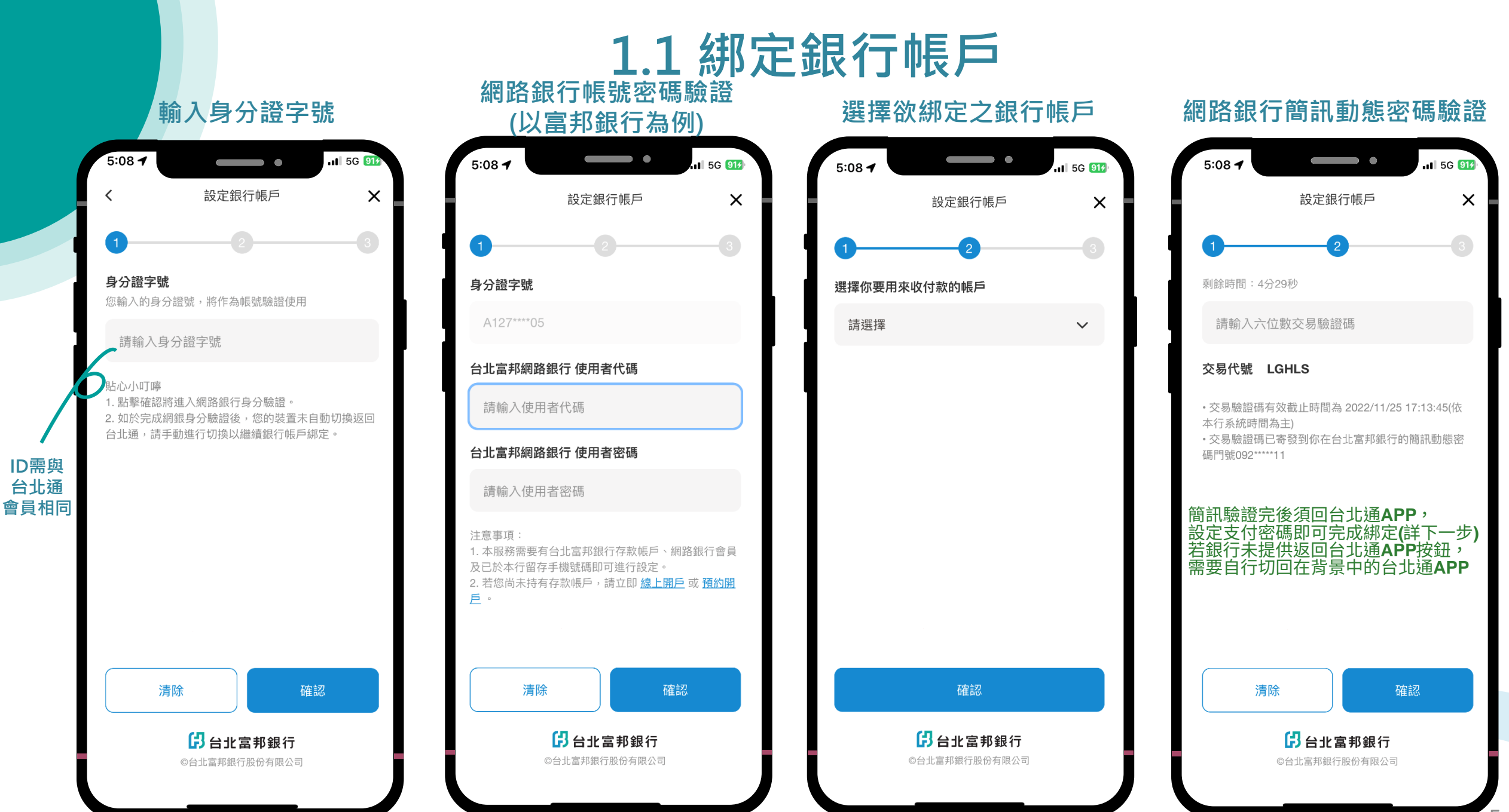

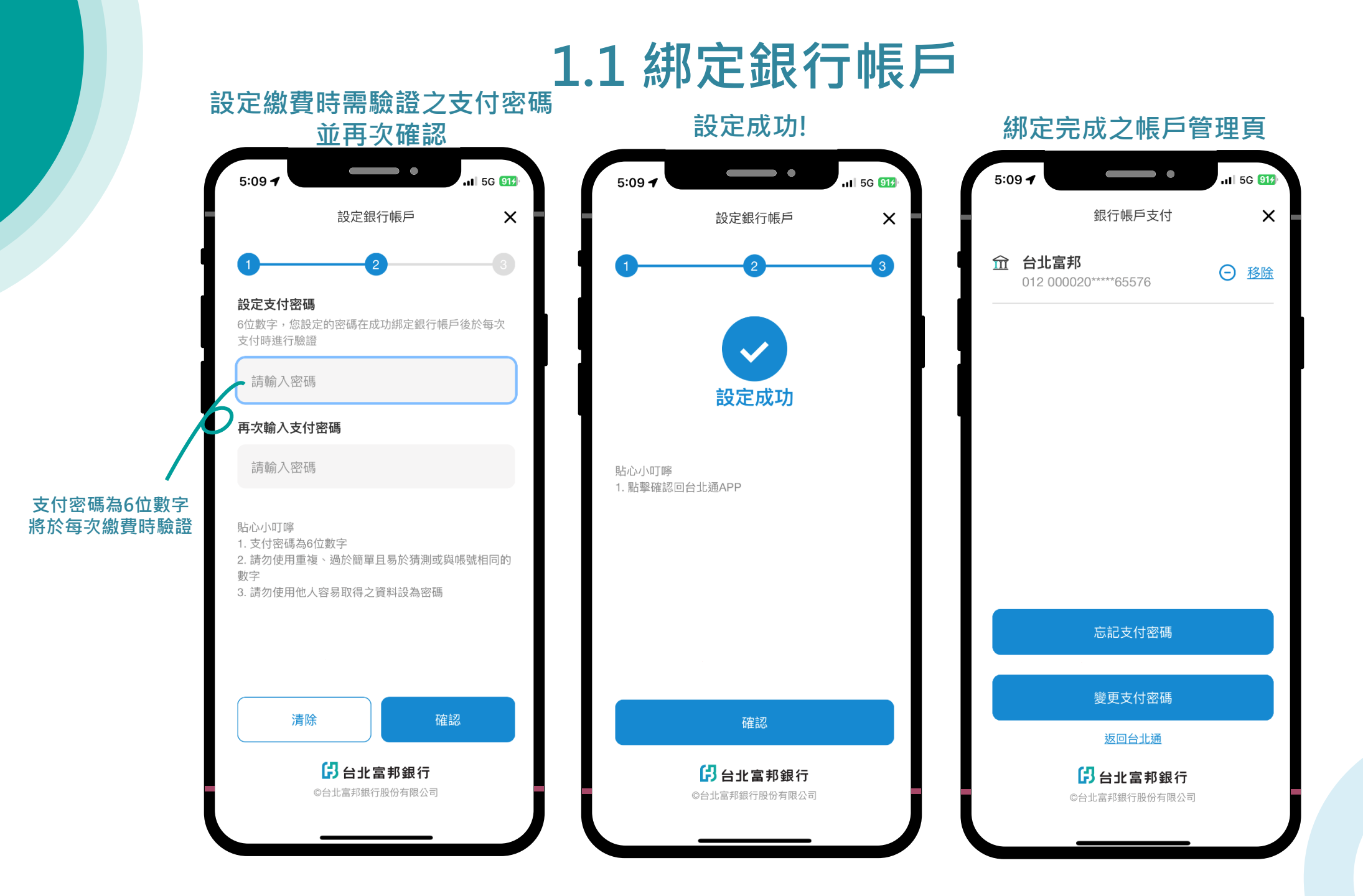

## 1.2 解除綁定帳戶

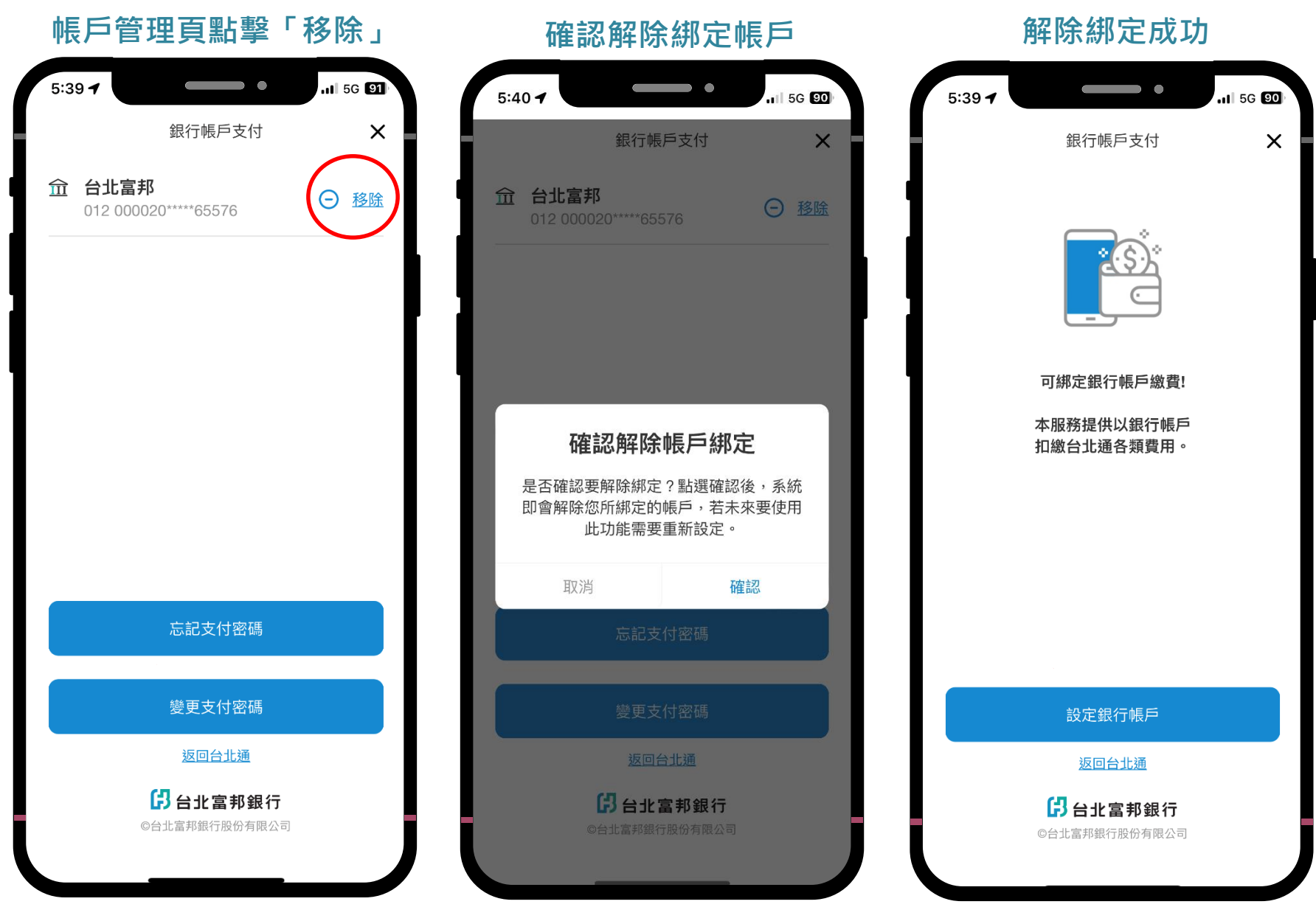

7

### 2. 繳費付款

### 台北通APP銀行帳戶支付繳納水費

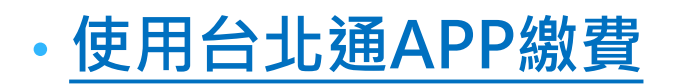

\* 台北通APP掃描水單QR code / 輸入水號 / 綁定水號 即查繳,請 依步驟查詢繳費。

\* 使用**台北通APP綁定之銀行帳戶** 繳納水費流程

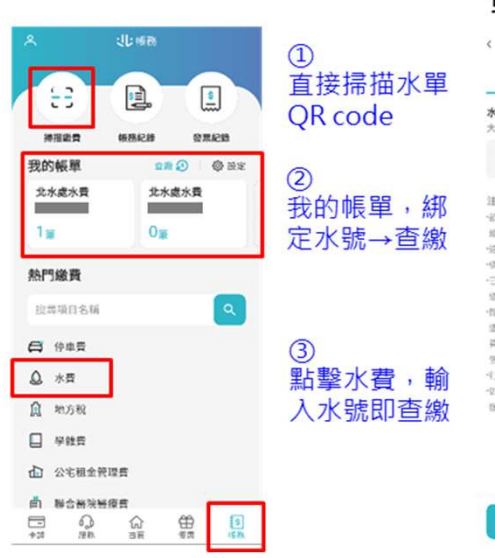

1. 於首頁點擊「帳單」

#### 2. 輸入欲查詢水號·點擊「查詢」 或掃描水單QR code (電子帳單可從相片掃描)

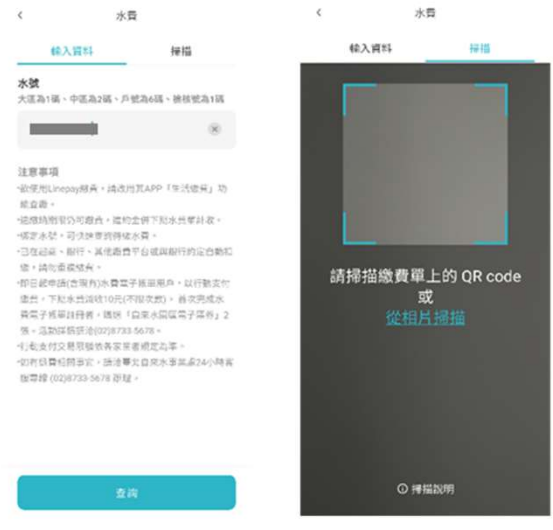

#### 3. 選擇帳單

#### 4. 選擇繳費方式 「銀行帳戶支付」

選擇額單 < (天)(王)(五)(五) < 搬费方式 級費選擇(1/1) 全部會議 75.28 钙茁结金额 NT\$333 P 2004 行動支付優惠後 NT\$333 還費期限 2022/08/31 帳單金額 NT\$333 請選擇繳費方式 常用 **2K**2# 83 金 地址 臺北市 悠逝付 銀行帳戶支付 手續費:0 手信苔:0 偿註 如有疑問請電洽:(02)87335678 所有能貴方式 12 龠 悠逝付 銀行帳戶支付 手续员:0 手续费:0 總金額 --**\***\*H 前往總費 信用卡支付 NT\$333 全支付電子支付 手續音:0

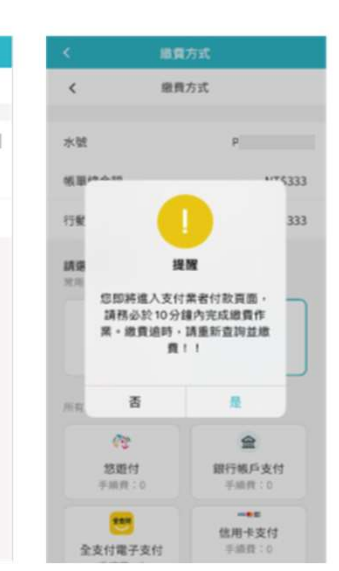

5. 進入付款書面提醒

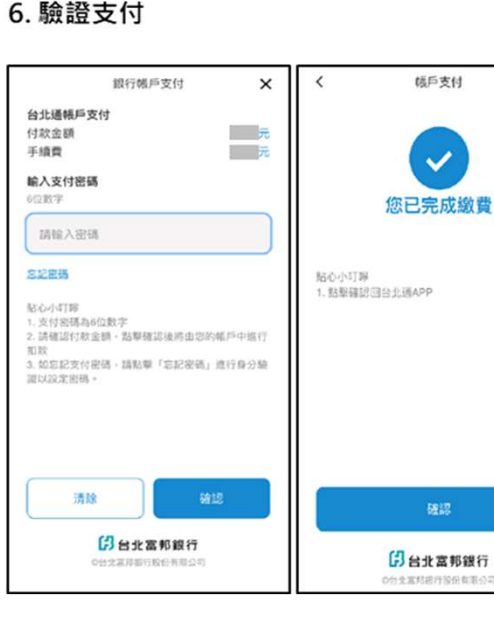

#### 7. 查看繳費紀錄

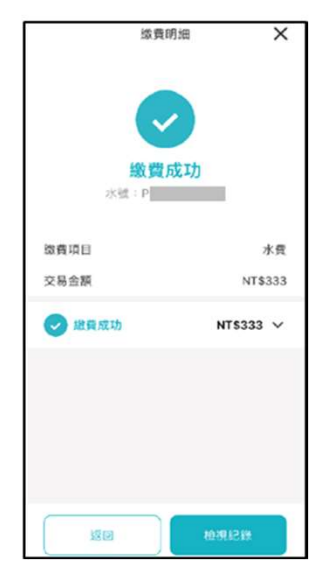